Quick Reference Card - Basic KOO1 Create Internal Orders

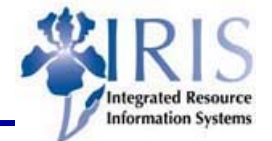

**Process:** When the need to track and monitor job order/project funds, an internal order is created using the KO01 transaction. Three types of internal orders exist: UK10 for PPD job orders, UK20 for Statistical internal orders, and UK30 for KMSF Clinical needs.

Role: General User

Frequency: When needed

| BEGINNING                                                    |                                                                    |
|--------------------------------------------------------------|--------------------------------------------------------------------|
| Is there a need to track/monitor job order or project costs? | Yes                                                                |
| Enter the transaction code                                   | KO01                                                               |
| CHOOSE INTERNAL ORDER TYPE                                   |                                                                    |
| Choose the type of order needed:                             |                                                                    |
| For PPD Job Orders                                           | UK10 (to post charges or credits)                                  |
| For Statistical Internal orders                              | UK20 (to monitor/track costs)                                      |
| For KMSF Clinical                                            | UK30 (to post charges or credits)                                  |
| Order Type                                                   | Enter the correct order type                                       |
| Press Enter                                                  |                                                                    |
| Short text     Star Rise Conference                          | Enter the name or description of the internal order                |
| ASSIGNMENT TAB                                               |                                                                    |
| Company Code (required)                                      | UKOO                                                               |
| Business Area (required)                                     | Enter the business are or use the Possible Entries icon to search  |
| Plant (optional)                                             | UK00                                                               |
| External Order No. (optional)                                | Enter the number of the external order                             |
| GENERAL DATA TAB                                             |                                                                    |
| Person Responsible (required)                                | Enter the name of the person responsible for the job order/project |
| Work Start (required)                                        | Enter the start date of the job order/project                      |

The following tools to help you are on the myHelp website. Course Material 
Transaction Procedures
Transaction Simulations
Online Feedback Form
http://myhelp.uky.edu/

## Quick Reference Card - Basic KO01 Create Internal Orders

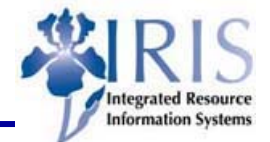

| End of Work (required)                                                                                                    | Enter the end date of the job order/project                                                                                                    |
|----------------------------------------------------------------------------------------------------|----------------------------------------------------------------------------------------------------|
| Other optional fields:                                                                                                    |                                                                                                    |
| Applicant                                                                                                    | Enter the name of the person applying for the job order                                                                                                    |
| Telephone (Applicant)                                                                                                    | Enter the name of the person applying for the job order                                                                                                    |
| Telephone (Person responsible)                                                                                                    | Enter the phone number of the person who applied for the job order                                                                                                    |
| Estimated Costs                                                                                                    | Enter the estimated total cost of the internal order                                                                                                    |
| Processing Group                                                                                                    |                                                                                                    |
| Application Date                                                                                                    | Enter the date of the application for the job order                                                                                                    |
| Department                                                                                                    | Enter the department of the applicant                                                                                                    |
| CONTROL DATA TAB                                                                                                    |                                                                                                    |
| System Status                                                                                                    |                                                                                                    |
| Status<br>System status REL                                                                                                    | If the system status is REL, the<br>internal order is open and can be used<br>with transactions.                                                                                  |
| Technically Complete Status System status TEC0                                                                                       | If the system status is TECO, the<br>internal order is technically complete.<br>No new transactions can be made.<br>However, transactions already in<br>process can be completed. |
| Status<br>System status CLSD                                                                                                    | If the system status is CLSD, the internal order is closed. No transactions can be made.                                                                                          |
| The status of an internal order is controlled by the user. The status can be changed<br>by clicking on the change buttons as needed. |                                                                                                    |
|                                                                                                    |                                                                                                    |

The following tools to help you are on the myHelp website.

Course Material 

Transaction Procedures
Transaction Simulations
Online Feedback Form